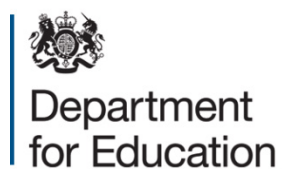

# Redimo2: supplier registration guidance

**July 2018** 

# Contents

| 1.0 Introduction                                                                                                    | 3       |
|----------------------------------------------------------------------------------------------------|---------|
| 1.01 Important information about your account details                                                                  | 4       |
| 1.02 Email protocol                                                                                                    | 4       |
| 1.03 Education and Childrens Social Care DPS                                                                           | 4       |
| 2.0 DFE 'Redimo2 Registration                                                                                          | 5       |
| 2.01 Stage 1 – Register a company or school on the Proactis supplier network                                           | 5       |
| 2.02 Stage 2 - Activate your Proactis account                                                                          | 7       |
| 2.03 Stage 3 - Add the DFE as a customer you wish to engage with                                                       | 11      |
| 2.04 Stage 4 (Optional) – Register Interest and Apply for approval onto the Educatior<br>and Childrens Social Care DPS | า<br>17 |

# **1.0 Introduction**

Redimo2 is the name for the DFE area of the Proactis supplier portal, which is the chosen e-Procurement system for the DfE and its executive agencies. The Proactis system promotes your capabilities to a wider audience and therefore allows you to be considered for a wider range of business opportunities.

The Proactis system and therefore Redimo2 can be accessed from any computer with internet capabilities. Before you can access any customer pages including the DFE Redimo2 area you will first need to self-register your details on the Proactis system to create a username and password.

## **1.01 Important information about your account details**

The Proactis system is a fully self-service platform and It is important that you keep the details held within your profile up to date at all times. It is your data and you are responsible for maintaining it, particularly when you experience staff changes. Failure to do so may result in access problems and missed tendering opportunities for your organisation.

The Proactis system will will not permit the same e-mail address to be used more than once for separate accounts, please ensure you use a unique e-mail address associated with each account.

### 1.02 Email protocol

Please register under your School/Organisation or Company name and use your organisation's e-mail address where possible. Personal e-mail accounts can be used but please check your SPAM folder regularly to avoid missed communications. Central Government e-mail addresses cannot be accepted. Generic mailboxes can be used but be mindful of potential commercially sensitive information

## **1.03 Education and Childrens Social Care DPS**

Suppliers who are registered with the DFE via Redimo2 can take a further step to become an approved member of the ECSC DPS

The ECSC DPS enables the DFE to procure the services of Education and Children Social Care Advisers with specific specialist skills.

Approval on the DPS allows members to receive invitations to bid for opportunities against the category codes for skill sets they have selected within their profiles.

Please Note: Applying for Membership to the ECSC DPS is an additional step to general DFE registration on the Redimo2 portal which requires submission of a completed application. The application form can be requested by accessing the 'opportunities' area of the portal and expressing interest in the 'DPS 101 Education and Children's social Care' opportunity

Further information and guidance on how to apply can be found via the ECSC DPS Contracts finder notice her

# 2.0 DFE 'Redimo2 Registration

Please note registration with the DFE is a 3-stage process (with a separate fourth stage for those wishing to join ECSC DPS)

- Stage 1 Proactis Supplier Network registration
- Stage 2 Activate your Proactis account
- Stage 3 Select to engage with the DfE
- Stage 4 Apply for Membership of the DPS (optional)

# 2.01 Stage 1 – Register a company or school on the Proactis supplier network

Access the supplier self-service area of Redimo2 via the following link:

https://supplierlive.proactisp2p.com/Account/Login/?cid=DFE

> Select 'Sign up' to begin your Proactis supplier network registration.

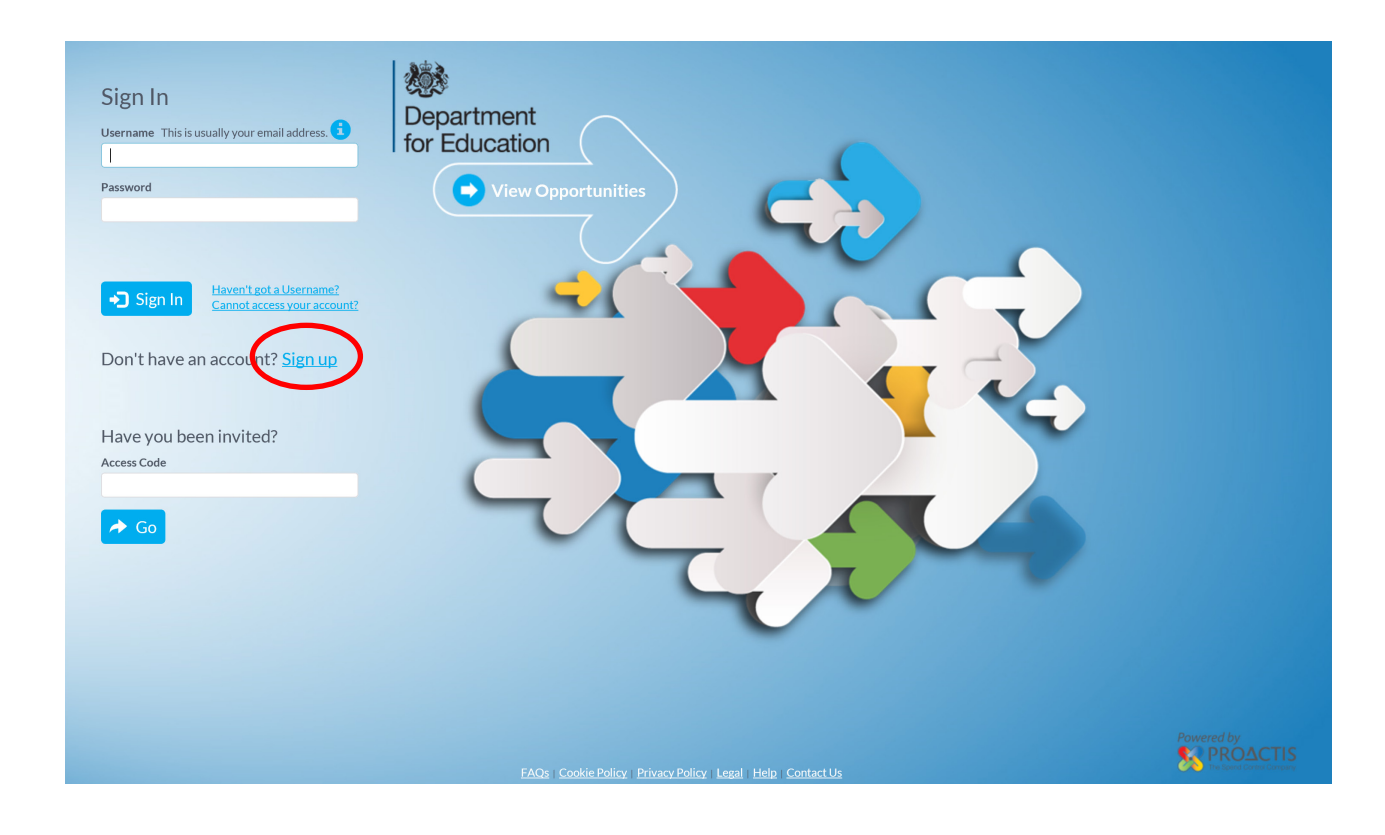

You will see the self-registration screen

| Self Registration                                                                                                    |                               |  |  |  |  |  |
|----------------------------------------------------------------------------------------------------|-------------------------------|--|--|--|--|--|
| Register on our Supplier Network                                                                                                    |                               |  |  |  |  |  |
| Please follow these simple steps to register                                                                                                    |                               |  |  |  |  |  |
| <ol> <li>Enter the following information and click the Register button to start the process.</li> <li>An activation email will be sent to the email address of your Primary Contact.</li> <li>Click on the link contained within the email to activate your account.</li> </ol> |                               |  |  |  |  |  |
| Not received your activation email yet? Clic                                                                                                    | <u>k here.</u>                |  |  |  |  |  |
| Sign in Details                                                                                                    |                               |  |  |  |  |  |
| Email Address <b>*</b>                                                                                                    | Repeat Email Address <b>*</b> |  |  |  |  |  |
|                                                                                                    |                               |  |  |  |  |  |
|                                                                                                    |                               |  |  |  |  |  |
| Organisation Details                                                                                                    |                               |  |  |  |  |  |
| Organisation Name <b>*</b>                                                                                                    | Property Name/Number *        |  |  |  |  |  |
|                                                                                                    |                               |  |  |  |  |  |
| Address 1 <b>*</b>                                                                                                    | Address 2                     |  |  |  |  |  |
| Town *                                                                                                    | County                        |  |  |  |  |  |
|                                                                                                    |                               |  |  |  |  |  |
| Postcode *                                                                                                    | Country *                     |  |  |  |  |  |
|                                                                                                    | UNITED KINGDOM                |  |  |  |  |  |
| Drimony Correspondence Dataile                                                                                                    |                               |  |  |  |  |  |
| Frinary Correspondence Details                                                                                                    |                               |  |  |  |  |  |
| First Name <b>*</b>                                                                                                    | Surname *                     |  |  |  |  |  |
| Telephone Number *                                                                                                    |                               |  |  |  |  |  |
|                                                                                                    |                               |  |  |  |  |  |
|                                                                                                    |                               |  |  |  |  |  |
| ✓ Register ★ Cancel                                                                                                    |                               |  |  |  |  |  |

> Click register

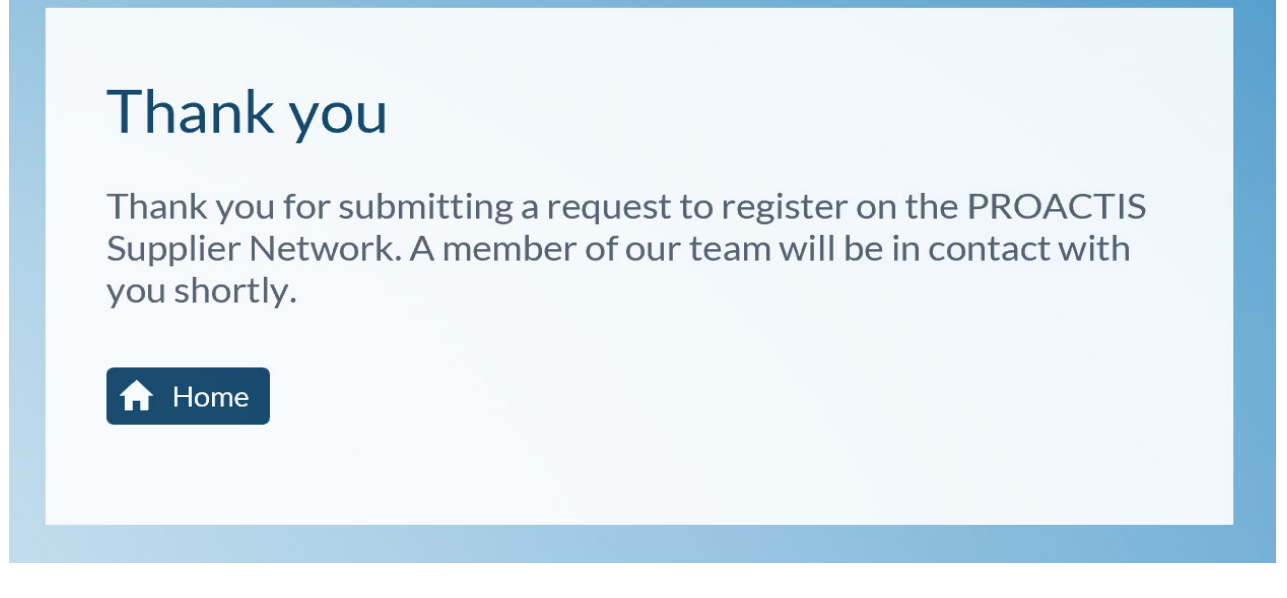

Please Note: If the details you submit are flagged by Proactis as matching an existing account you will recive an email advising that your registration can not be completed. If you have forgotten the login credentials for the existing account or do not know who has created it please contact Proactis directly using the contact details provided in their email.

## 2.02 Stage 2 - Activate your Proactis account

Subject to successful completion of Stage 1 you will receive the following email:

#### Dear xxxx

Your recent request to join the PROACTIS Supplier Network has been approved. Please use the web link below to complete the Registration Process.

https://SupplierLive.ProactisP2P.com/Accont/Activaton/Index?Mod=2&Req=x4ezkr2iglp2 1v5k6jyda6h1d0&cid=SUPPLIERM

Once completed, it is advised you check your details in the "Your Business" area of the system (accessed from the top right corner where your Organisation's Name is displayed which will open a menu of options), and further to affiliate yourself with Customers that will be advertising and inviting Suppliers to Opportunities please access the "Customer" Page (accessed from the Customer link in the left hand icon panel/menu) and add any relevant Customers to your list.

If you have any problems during this process please contact our Supplier Support Team via email at suppliersupport@proactis.com

This is an automated message. Please do not reply directly to this

- click the link provided in the email
- review and complete your profile

Mandatory fields denoted by

#### Section 1 – Organisation Details

Please select at least one organisation type.

- LA's, Schools and other Educational establishments should select 'Government body'
- Voluntary and charitable Organisations should select 'Third Sector'

| Customer Engagement   Step 1 of 7<br>Save & Continue Later Back Next<br>1 2 3 4 5 6 7<br>Organisation Details | Welcome       *         Don't worry! There are a number of steps you need to go through in order to complete your registration but go at your own pace. We automatically save your data after each step and you can click 'Save & Continue Later' if you want to save what you've done and come back to it when you have more time.         Click 'Next' to take the short tour. |
|----------------------------------------------------------------------------------------------------|----------------------------------------------------------------------------------------------------|
| Organisation Name * DFE Commercial Registration Number ①                                                      | Organisation Type <b>*</b> ③ Public Company                                                                                                    |
| VAT Number ()<br>Not Applicable<br>DUNS Number ()<br>Not Applicable                                           | Limited Liability Company Partnership Sole Trader Limited Liability Partnership Government Body Third Sector                                                                                                    |
| Construction Industry Scheme (CIS) Details                                                                    |                                                                                                    |
| CIS Registration Type * Please select a type                                                                  |                                                                                                    |

#### Section 2 – Organisation Addresses - check and update as required

| Customer Engagement   Step 2 of 7 🕄                    | 8       | Sherida Kirby V<br>DFE Commercial |
|--------------------------------------------------------|---------|-----------------------------------|
| 1 2 3 4 5 6 7<br>Organisation Addresses                |         |                                   |
| Address                                                | Enabled | Action                            |
| LCC, Triumph Road, Nottingham, NG8 1DH, UNITED KINGDOM |         |                                   |
|                                                        | 6       | <ul> <li>Add Address</li> </ul>   |

Section 3 – Organisation Users, check and add or amend as required

| Cus<br>Cus                  | Stomer Engagem<br>Save & Continue Later | ent   Step 3 of 7 🕄<br>K Back > Next |                    |                          |               | 8                  | Sherida Kirby V<br>DFE Commercial |
|-----------------------------|-----------------------------------------|--------------------------------------|--------------------|--------------------------|---------------|--------------------|-----------------------------------|
| 1 2 3<br>Organisation Users | 4 5 6                                   |                                      |                    |                          |               |                    |                                   |
| Username                    | Full Name                               | Email Address                        | General<br>Contact | e-Procurement<br>Contact | Sales Contact | Payment<br>Contact | Action                            |
| [Not Set]                   | Sherida Kirby                           | shedandbren@sky.com                  |                    |                          |               |                    |                                   |

Section 4 – Classifications - search and select the appropriate classifications for your organisation

| Customer Engagement   Step 4 of 7 🕄                                         | Sherida Kirby V<br>DFE Commercial |
|-----------------------------------------------------------------------------|-----------------------------------|
| Save & Continue Later Sack Next                                             |                                   |
| 1 2 3 4 5 6 7                                                               |                                   |
| Type some key words here describing what you sell                           | Y                                 |
| Available Added                                                             |                                   |
| O3000000 : Agricultural farming fishing forestry and related products.      |                                   |
| 09000000 : Petroleum products fuel electricity and other sources of energy. |                                   |
| 14000000 : Mining basic metals and related products.                        |                                   |
| 15000000 : Food beverages tobacco and related products.                     |                                   |

To add/remove clasification codes within your profile tick all the appropriate codes and use the central arrows to move them to and from the added and available columns.

#### Section 5 – Primary Contact Details

| Customer Engagement   Step 5 of 7 3 | Sherida Kirby ↓<br>DFE Commercial |
|-------------------------------------|-----------------------------------|
| 1 2 3 4 5 6 7                       |                                   |
| Primary Contact Details             |                                   |
| Organisation Name                   |                                   |
| DFE Commercial                      |                                   |
| Email Address *                     |                                   |
| shedandbren@sky.com                 |                                   |
| First Name *                        |                                   |
| Sherida                             |                                   |
| Surname *                           |                                   |
| Kirby                               |                                   |
| Telephone Number *                  |                                   |
| 07990339159                         |                                   |
|                                     |                                   |

#### Section 6 – Proactis Terms and Conditions

| Customer Engagement   Step 6 of 7 3                                                                                                    | rida Kirby ↓<br>E Commercial |
|----------------------------------------------------------------------------------------------------|------------------------------|
| 1 2 3 4 5 6 7                                                                                                    |                              |
| PROACTIS Terms of Use                                                                                                    |                              |
|                                                                                                    | ^                            |
| PROACTIS GROUP LIMITED                                                                                                    |                              |
| USER LICENCE                                                                                                    |                              |
| YOU MUST READ THE FOLLOWING BEFORE CONTINUING                                                                                                    |                              |
| The use of the software provided by PROACTIS Group Limited is subject to the following User Licence. You must carefully read through the User Licence. By accepting the License you confirm that you have r<br>User License and that you agree to be bound by the terms and conditions of the User Licence at all times. If you are accepting the User Licence on behalf of a firm or corporate entity you warrant that you have<br>authority to do so. | read the<br>e the            |
| If you do not agree to be bound by the User Licence you will not be able to activate and use the Software.                                                                                                    |                              |
| 4. Definitions and INTEDDDETATION                                                                                                    | ~                            |
| ✓ I have read and understood the PROACTIS Terms of Use for using the Supplier Network                                                                                                    |                              |

Please read and accept or decline the Terms and Conditions for registration onto the Proactis Supplier Network, if you decline your registration can not be progressed

Section 7 – Login Details

Please note your password must be between 6 and 50 characters in length and must contain at least 2 number(s).

| Customer           | Engagement   Step 7 of 7 🕃 | <b>Sherida Kirby</b> V<br>DFE Commercial |
|--------------------|----------------------------|------------------------------------------|
| 1 2 3 4            | 5 6 7                      |                                          |
| Your Login Details |                            |                                          |
| Organisation Name  | New Password \star 🛈       |                                          |
| DFE Commercial     |                            |                                          |
| Username           | Repeat Password *          |                                          |
| shed1972           |                            |                                          |
|                    |                            |                                          |
|                    |                            | ✓ Complete Registration                  |

- > Make a note of your login details
- click 'Complete Registration'

# 2.03 Stage 3 - Add the DFE as a customer you wish to engage with

- Log into the Proactis system using your created login details to access the DFE area known as 'Redimo2' via the DFE specific link: https://supplierlive.proactisp2p.com/Account/Login/?cid=DFE
- > From the home screen click on the customer's icon on the left hand menu

|           | <b>■</b> |           | Supplier Ne                           | etwo               | rk                               |         |          |               |          | e                     | Sherida Kirby V<br>DFE Commercial |
|-----------|----------|-----------|---------------------------------------|--------------------|----------------------------------|---------|----------|---------------|----------|-----------------------|-----------------------------------|
|           |          |           | Notifications<br><b>0</b>             | <sup>Op</sup><br>1 | portunities<br><b>1</b>          | Er.     | Orc<br>0 | ders          | Inv<br>O | oices                 |                                   |
| $\langle$ |          | $\supset$ | Customer<br>Relationships<br><b>O</b> | Q                  | Customer<br>Requests<br><b>O</b> | <u></u> | 5        | Auctions<br>0 | R.       | Contracts<br><b>O</b> |                                   |

> Click the + cusomers icon to expand the list of customers

|               | From here you can search | Customers              | stomer-specific information.   |                          |                 | 3 Sherida<br>DFE Con | <b>Kirby ↓</b><br>mercial |
|---------------|--------------------------|------------------------|--------------------------------|--------------------------|-----------------|----------------------|---------------------------|
| ₩ <b>₩</b>    | Search by customer nam   | e                      |                                |                          | <b>Q</b> Search | 🕂 Custom             | ers (18)                  |
| R             | Customer Name            | Primary Contact        | Address                        | Town                     |                 | Status               | Show Me                   |
|               | Supplier Maintenance     | PROACTIS ADMINISTRATOR | Riverview Court, 1 Castle Gate | Wetherby, UNITED KINGDOM |                 | Reviewed             | ٥                         |
| $\mathcal{Q}$ | No documents found       |                        | No customer conta              | acts found               |                 |                      |                           |
| Q             |                          |                        |                                |                          |                 | ✦ Relation           | iships                    |
| ₽ <u></u>     |                          |                        |                                |                          |                 |                      |                           |
| 5             |                          |                        |                                |                          |                 |                      |                           |

 Search for and Tick 'Department for Education' (customers are listed alphabetically)

|                                                                                                  | Your Customers<br>From here you can search for and manage your custo | omers and customer-specific information.                   | PFE Commercial     |
|--------------------------------------------------------------------------------------------------|----------------------------------------------------------------------|------------------------------------------------------------|--------------------|
| l<br>I<br>I<br>I<br>I<br>I<br>I<br>I<br>I<br>I<br>I<br>I<br>I<br>I<br>I<br>I<br>I<br>I<br>I<br>I | Tick the customers you wish to add to your existing list             |                                                            |                    |
|                                                                                                  | Customer Name<br>Denbighshire County Council                         | Address<br>Denbigh, Denbighshire, LL16 3RJ, UNITED KINGDOM | Select             |
|                                                                                                  | Department for Education                                             | Nottingham, Nottinghamshire, NG1 6HG, UNITED KINGDOM       |                    |
| Ĩ                                                                                                | East Midlands Strategic Commercial Unit                              | Arnold, Nottinghamshire, NG5 8PP, UNITED KINGDOM           | igsquare           |
| ~                                                                                                | East of England Ambulance Service NHS Trust                          | Bury St Edmunds, Suffolk, IP33 1HP, UNITED KINGDOM         |                    |
| $\bigcirc$                                                                                       | Educate Services                                                     | London, W14 8UD, UNITED KINGDOM                            |                    |
| $\gtrsim$                                                                                        | <b>I I I I I I I I I I</b>                                           |                                                            | 6 - 10 of 18 Items |
| Q                                                                                                | ✓ Add 	 Cancel                                                       |                                                            | 🗮 Select All       |

Click 'Add'

Selected organisations will appear in the 'Your Customers' list, clicking on the blue 'Show Me' arrow will expand the detials held for that customer

Please Note: Once ticked and added you have successfully 'Registered' with the DFE, the status will show as 'Not Reviewed' as the information is self managed

| ≡         | Your Cu                          | stomers                 |                                  |                             |                                                          |                                                 | Sherida<br>DFE Com                                                 | Kirby 🗸      |
|-----------|----------------------------------|-------------------------|----------------------------------|-----------------------------|----------------------------------------------------------|-------------------------------------------------|--------------------------------------------------------------------|--------------|
| 俞         | From here you can search for and | l manage your customers | and customer-specific infor      | mation.                     |                                                          |                                                 |                                                                    |              |
| k⊒⊒i<br>× | depart                           |                         |                                  |                             | Q                                                        | Search                                          | + Custom                                                           | ers (17)     |
| R         | Customer Name                    | Primary Contact         | Address                          |                             | Town                                                     |                                                 | Status                                                             | Show Me      |
| _ •       | Department for Education         | PROACTIS ADMIN          | Agora Building, Cumberland Place |                             | Nottingham, UNITED KINGDOM                               |                                                 | Not Reviewed                                                       | $\mathbf{O}$ |
| _         | Documents                        |                         |                                  | Customer                    | Contacts                                                 |                                                 |                                                                    |              |
| 0         | No documents found               |                         |                                  | Name                        | Contact                                                  | Address                                         |                                                                    |              |
| <u>ک</u>  |                                  |                         |                                  | Commercial<br>Contact Point | commercial.contactpoint@education.gov.uk<br>00000 000000 | Learning a<br>Triumph R<br>Nottingha<br>KINGDOM | nd Conference Cent<br>toad, Nottingham,<br>mshire, NG8 1DH, U<br>1 | re,<br>NITED |
| الگر<br>ا |                                  |                         |                                  |                             | l                                                        | 💉 Edit                                          |                                                                    | nships       |

> Click 'Edit'

This takes you into the DFE specific area known as Redimo2

Complete the information requested within the Organisation type, Category Codes and Additional Data areas.

Mandatory fields denoted by

Organisation type – please select the organisation type by ticking the appropriate box

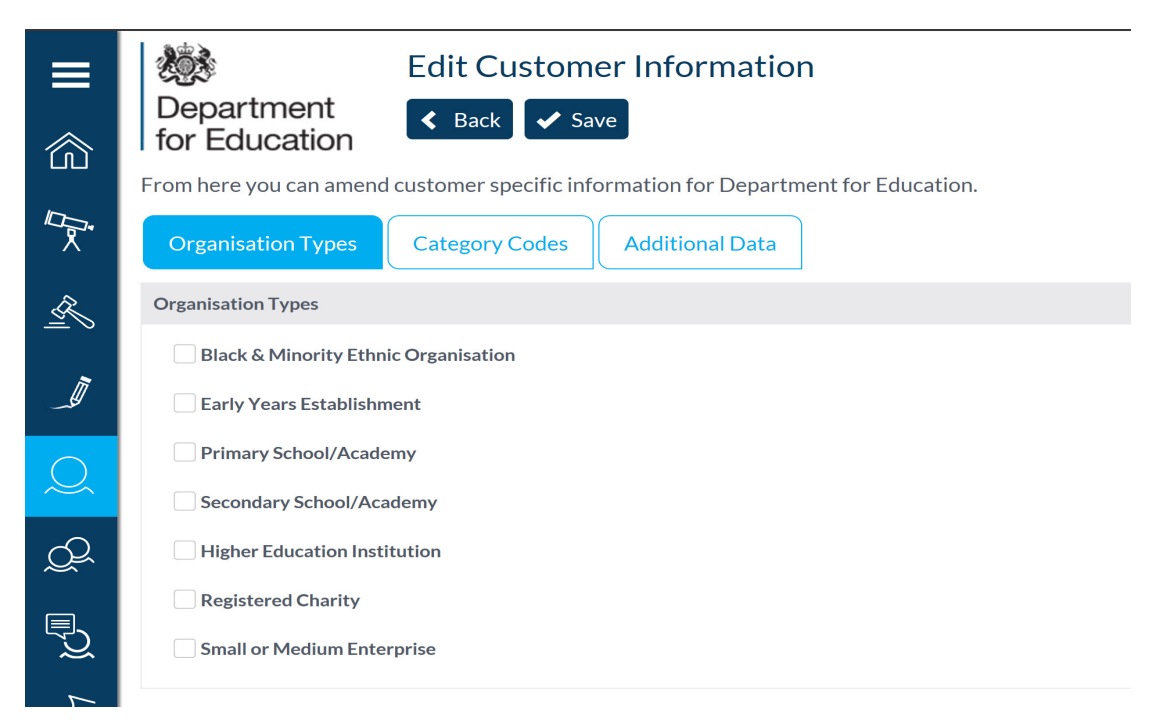

Category codes – please select as many categories as relevent to the skills and services your organisation can provide, for the ECSC DPS you must select each individual cods pre fixed with ECSC that relates to the skills you can deliver, this is crucial to ensure you are sourced and invited to oportunities that match them. Failure to select the appropriate individual categories could result in opportunities being missed.

| ≡         | ا<br>گ<br>Department                                                                                        | Edit Customer Information                                                                                           |            |                  |
|-----------|----------------------------------------------------------------------------------------------------|----------------------------------------------------------------------------------------------------|------------|------------------|
| 俞         | for Education                                                                                               | customer specific information for Department for E                                                                  | ducation.  |                  |
| ll⊒,<br>× | Organisation Types                                                                                          | Category Codes Additional Data                                                                                      |            |                  |
| R         | Available                                                                                                   |                                                                                                    | $\bigcirc$ | Added            |
|           | ALL: All other 'Open' tender opport CB: Operational Associates Framer CB: CSC: Education & Children's Socia | unities (non ECSC DPS)<br>work<br>Il Care DPS (You will also need to select from the individual ECSC codes beneath) | <b>(</b>   | ECSC01: Assessor |
| Q         | ECSC01 : Assessor                                                                                           |                                                                                                    |            |                  |
| Q         | ECSC03 : Coach                                                                                              | ner Networks                                                                                                    |            |                  |
| E.        | ECSC05 : Evaluator                                                                                          |                                                                                                    |            |                  |
| <u>C</u>  | ECSC07 : Mentor                                                                                             |                                                                                                    |            |                  |
| 7         | ECSC08 : Practitioner                                                                                       |                                                                                                    |            |                  |

To add/remove category codes tick all the appropriate codes and use the central arrows to move them to and from the added and available columns.

#### Important:

'ALL: All Other 'Open' tender oportunities' relates to all wider DFE opportunties offered outside of the ECSC DPS

The categories prefixed with 'ECSC' relate to the skills and services procured through the ECSC DPS, These categories are only effective when selected alongside a successful application to join the ECSC DPS. If not already completed please ensure you Register your Interest in 'DPS101 Education and Childrens Social Care DPS' from the opportunities page to receive an invitation to apply

Further guidance about the ECSC DPS and associated categories can be found via the ECSC DPS Contracts finder notice <u>here</u>

The 'CB' Categories should not be used as these relate to the expired OA Framework

> Additional Data – please complete all requested information

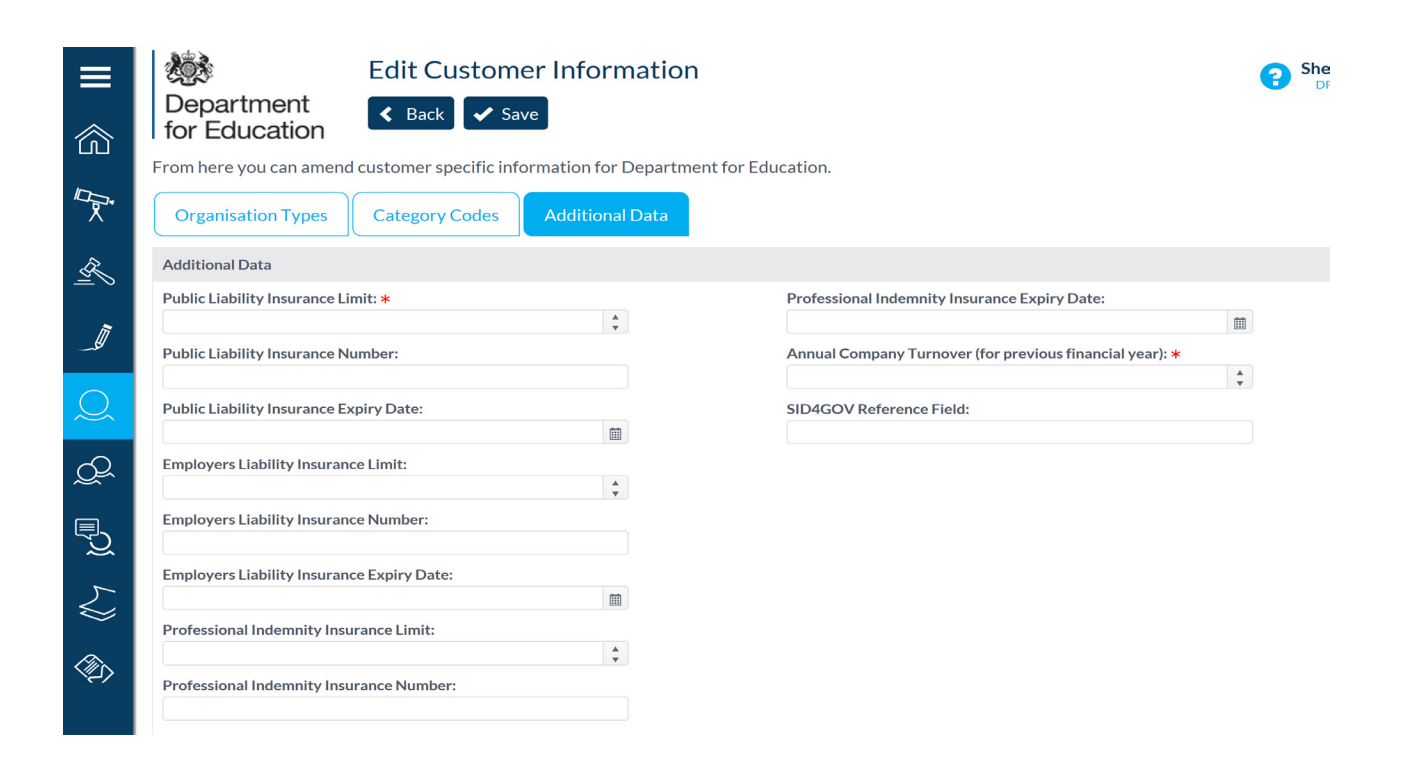

Click Save

IMPORTANT: Please ensure you update and maintain all information here and within your profile, failure to keep the information up to date may result in notifications and alerts being sent to out of date contact details and the inability to access opportunities of interest. The information supplied within your profile should be kept up to date to match any information you are required to provide within any bid or tender response questionnaire

- > To check and update the information in 'Your Business' area please:
- Click on the in the top right hand corner on the downward arrow next to your name to access your profile details
- Click 'Your Business'

| ■          | Edit Customer Information                                                           | Sherida Kirby A<br>DFE Commercial<br>Hi, Sherida |
|------------|-------------------------------------------------------------------------------------|--------------------------------------------------|
| ·رى)       | From here you can amend customer specific information for Department for Education. | Tour Transactions                                |
| ľ⊊;<br>∧   | Organisation Types Category Codes Additional Data                                   | Help<br>Your Subscriptions                       |
| R          | Organisation Types                                                                  | Change Password                                  |
|            | Black & Minority Ethnic Organisation                                                | Sign out                                         |
|            | Early Years Establishment                                                           |                                                  |
| $\bigcirc$ | Primary School/Academy                                                              |                                                  |
| $\sim$     | Secondary School/Academy                                                            |                                                  |
| Q          | Higher Education Institution                                                        |                                                  |
|            | Registered Charity                                                                  |                                                  |
| <u>C</u>   | Small or Medium Enterprise                                                          |                                                  |

You will see the following screen:

| ≡             | Department for Education                              | Your Business            |                  |                                                                            | Sherida Kirby V<br>DFE Commercial |
|---------------|-------------------------------------------------------|--------------------------|------------------|----------------------------------------------------------------------------|-----------------------------------|
|               | About You A<br>Organisation Details                   | uddresses Users What You | a Sell Documents | CIS Preferences                                                            |                                   |
| <u>R</u>      | Organisation ID<br>D4408610                           |                          |                  | Organisation Type <b>*</b> (i)                                             |                                   |
| _ <b>I</b>    | Organisation Name *<br>DFE Commercial<br>Main Contact |                          |                  | Limited Liability Company                                                  |                                   |
| $\mathcal{Q}$ | Sherida Kirby                                         | V                        |                  | Partnership Sole Trader                                                    |                                   |
| Q2            | Registration Number ①                                 | Not Applicable           |                  | <ul> <li>Limited Liability Partnership</li> <li>Government Body</li> </ul> |                                   |
| 7 7           | DUNS Number (i)                                       | ✓ Not Applicable         |                  | Third Sector                                                               |                                   |
| $\leqslant$   |                                                       | Not Applicable           |                  |                                                                            |                                   |

- > Please review and maintain the information held in each of the tabs
- > Click 'Save' to ensure all changes made are recorded

# 2.04 Stage 4 (Optional) – Register Interest and Apply for approval onto the Education and Childrens Social Care DPS

Please see ECSC Membership guidance on how to register interest and apply to join the ECSC DPS <u>here</u>

#### © Crown copyright 2018

This publication (not including logos) is licensed under the terms of the Open Government Licence v3.0 except where otherwise stated. Where we have identified any third party copyright information you will need to obtain permission from the copyright holders concerned.

To view this licence:

| visit    | www.nationalarchives.gov.uk/doc/open-government-licence/version/3    |
|----------|----------------------------------------------------------------------|
| email    | psi@nationalarchives.gsi.gov.uk                                      |
| write to | Information Policy Team, The National Archives, Kew, London, TW9 4DU |

#### About this publication:

enquiries <u>www.education.gov.uk/contactus</u> download <u>www.gov.uk/government/publications</u>

Reference: DFE-00210-2018

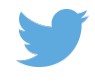

Follow us on Twitter: @educationgovuk

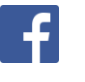

Like us on Facebook: <u>facebook.com/educationgovuk</u>